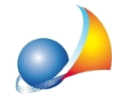

## Come inserire un impianto termico utilizzando la funzione "Wizard inserimento impianto termico"

La funzione *Wizard inserimento impianto termico* è una procedura guidata che aiuta l'utente nella definizione dei dati relativi ai sottosistemi dell'impianto termico (generazione, distribuzione, regolazione ed emissione) e che permette di assegnarlo alle zone termiche servite.

Le pagine presenti nel Wizard sono:

- Dati generali impianto
- Riscaldamento
- Produzione ACS
- Raffrescamento
- Associazione Zone-Impianto

NOTA BENE: le pagine relativi ai servizi verranno visualizzate in base ai servizi gestiti dall'impianto.

| Indicare i servizi gestiti dall'impianto,   | la tipologia di distribuzione, la tipologia di ventilazione (se presente) e l'eventuale presenza di un impianto fotovoltaico |     |
|---------------------------------------------|----------------------------------------------------------------------------------------------------|-----|
|                                             |                                                                                                    |     |
| Descrizione impianto:                       | Nuovo impianto                                                                                                    |     |
| Servizi gestiti dall'impianto:              | Riscaldamento 🔹                                                                                                    |     |
| Riscaldamento                               | Acqua Calda Sanitaria         Raffrescamento                                                                                 |     |
| Impianto di Ventilazione Meccanica:         | Assente                                                                                                    |     |
| Tipo di distribuzione:                      | Idronica 👻                                                                                                    |     |
| - Impianto centralizzato                    |                                                                                                    |     |
| Metodo di ripartizione:                     | inianto serve tutte le zone inserite. (rinartizione in base al fabbisonno di zona). 💌                                        |     |
| Cuparficia utila tatala della zana termiaku |                                                                                                    |     |
| Superincie utile totale delle zone termicht |                                                                                                    |     |
| E' presente un impianto fotovoltaico        | al servizio dell'impianto                                                                                                    |     |
|                                             |                                                                                                    |     |
|                                             |                                                                                                    |     |
|                                             |                                                                                                    |     |
|                                             |                                                                                                    |     |
|                                             |                                                                                                    |     |
|                                             |                                                                                                    |     |
|                                             |                                                                                                    |     |
|                                             | Indietro Avanti Annu                                                                                                    | ala |

Nella pagina *Dati generali impianto* è possibile indicare: i servizi gestiti dall'impianto, la presenza di un impianto di ventilazione meccanica, la tipologia di distribuzione, se l'impianto termico è centralizzato e se è presente un impianto fotovoltaico per la copertura dei fabbisogni elettrici dell'impianto.

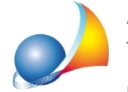

Assistenza Tecnica Geo Network Telefono 0187.629.894 - Fax 0187.627.172 e-mail: assistenza@geonetwork.it

NOTA BENE: la funzione aiuta l'utente anche a non commettere errori di impostazione dell'impianto, avvisando quando vengono indicati valori non congrui rispetto alle impostazioni indicate.

| Wizard creazione impianto                                                   | ×                                                                                                    |
|-----------------------------------------------------------------------------|----------------------------------------------------------------------------------------------------|
| Dati generali dell'impianto<br>Indicare i servizi gestiti dall'impianto, la | a tipologia di distribuzione, la tipologia di ventilazione (se presente) e l'eventuale presenza di un impianto fotovoltaico |
|                                                                             |                                                                                                    |
| Descrizione impianto:                                                       | Nuovo impianto                                                                                                    |
| Servizi gestiti dall'impianto:                                              | Riscaldamento + ACS 🔹                                                                                                    |
| Riscaldamento                                                               | Acqua Calda Sanitaria Raffrescamento                                                                                        |
| Informazione                                                                | X                                                                                                    |
| Attenzione, in presenza di                                                  | servizio "ACS" non è possibile impostare il campo "Tipo di distribuzione" con il valore "Ad espansione diretta".<br>OK      |
|                                                                             |                                                                                                    |
|                                                                             | Indietro Avanti Annulla                                                                                                    |

Nelle pagine *Riscaldamento* e *Produzione ACS* si specificano i dati relativi ai sottosistemi di emissione, regolazione, distribuzione e generazione del servizio che si sta analizzando. Nel dettaglio è possibile indicare: i dati relativi ai generatori a servizio dell'impianto, l'eventuale presenza di un impianto solare termico e, per il servizio di *ACS*, indicare se la produzione è separata o combinata al *Riscaldamento*.

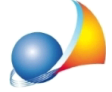

| e-mail. | dssiste | enza@ge | eonetwo |   |
|---------|---------|---------|---------|---|
|         |         |         |         | 2 |

| Wizard creazione impianto                                                                          |                              |                                       |                                                     |                                  |                                                    |                                          | ×                        |
|----------------------------------------------------------------------------------------------------|------------------------------|---------------------------------------|-----------------------------------------------------|----------------------------------|----------------------------------------------------|------------------------------------------|--------------------------|
| <b>Riscaldamento</b><br>Dati relativi al servizio di riscaldam                                     | ento                         |                                       |                                                     |                                  |                                                    |                                          |                          |
| <ul> <li>Impianto di riscaldamento assente</li> <li>E' presente un impianto solare terr</li> </ul> | (riscaldame<br>nico al servi | nto simulato)<br>zio dell'impianto    |                                                     |                                  |                                                    |                                          |                          |
| Millesimi Riscaldamento:                                                                           |                              |                                       |                                                     |                                  |                                                    |                                          |                          |
| Tipologia di calcolo distribuzione:                                                                | Tabellare                    |                                       |                                                     | •                                | ]                                                  |                                          |                          |
| Terminale di erogazione:                                                                           | Bocchette                    | in sistemi ad aria                    | calda                                               | -                                | Fattore correttivo:                                |                                          |                          |
| Sistema di regolazione:                                                                            | Regolazio                    | legolazione manuale                   |                                                     |                                  |                                                    |                                          |                          |
| Tipologia di prodotto:                                                                             | On Off                       | Dn Off 🔹 👻                            |                                                     |                                  |                                                    |                                          |                          |
| Elenco generatori per il servizio                                                                  | di riscald                   | amento                                |                                                     |                                  |                                                    |                                          | operazioni 🔻             |
| 🚱 POMPA DI CALORE                                                                                  |                              | [Sistema ibrido] -<br>contemporanea d | ROBUR GA HP-WS. Pomp<br>di acqua calda fino a 65 °C | a di calore, da<br>e acqua fredo | a installazione interna<br>Ja fino a 3 °C, con eff | ), per la produzior<br>ficienze compless | ne<br>sive fino al 2 🥑 🔺 |
| 🕼 CALDAIA A GAS A CONDENSA                                                                         | ZIONE                        | [Sistema ibrido]                      | ARISTON Genus Premium                               | 24 FF- Caldai                    | a murale a condensa                                | zione                                    | 0                        |
|                                                                                                    |                              |                                       |                                                     |                                  |                                                    |                                          | ◄                        |
| Origine dati del generatore:                                                                       | Da archiv                    | io 👻                                  |                                                     |                                  |                                                    |                                          |                          |
| Generatore riscaldamento:                                                                          | ARISTON                      | Genus Premium 2                       | 24 FF- Caldaia murale a cor                         | Idensazione                      |                                                    |                                          |                          |
| Tipologia generatore:                                                                              | CALDAIA                      | A GAS A CONDE                         | NSAZIONE                                            | Ŧ                                | ]                                                  |                                          |                          |
| Descrizione generatore:                                                                            | ARISTON                      | Genus Premium 2                       | 24 FF- Caldaia murale a cor                         | idensazione                      |                                                    |                                          |                          |
|                                                                                                    |                              |                                       |                                                     |                                  |                                                    |                                          |                          |
|                                                                                                    |                              |                                       |                                                     |                                  | <u>I</u> ndiet                                     | ro <u>A</u> van                          | ti <u>A</u> nnulla       |

Nella pagina Raffrescamento è possibile indicare: i dati della macchina frigorifera al servizio dell'impianto, i dati relativi al sottosistema di emissione e regolazione, l'eventuale produzione locale per zona termica.

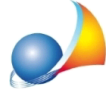

Assistenza Tecnica Geo Network Telefono 0187.629.894 - Fax 0187.627.172 e-mail: assistenza@geonetwork.it

| e-mail: | assiste | inza@geoi | letwor |
|---------|---------|-----------|--------|
|         |         |           |        |

| Wizard creazione impianto<br>Raffrescamento<br>Dati relativi al servizio di raffrescan    | nento                              |                   |                                          |                     | ×                   |
|-------------------------------------------------------------------------------------------|------------------------------------|-------------------|------------------------------------------|---------------------|---------------------|
| Impianti di Raffrescamento locali pe<br>Millesimi Raffrescamento: Terminali di erogazione | er ogni singola zona               | termica           | ta unità interne sistemi solit ecc       | •                   |                     |
| Sistema di controllo:                                                                     | Regolazione centr                  | alizzata<br>"     |                                          |                     |                     |
| Tipologia di regolazione:<br>Tipologia di calcolo distribuzione:                          | Regolazione Un-U<br>Tabellare      | łł<br>•           | <b>•</b>                                 |                     |                     |
| Origine dati della macchina:<br>Macchina frigorifera:                                     | Da archivio<br>Premere il pulsanti | ▼<br>e per inseri | re la macchina frigorifera               |                     |                     |
| Potenza termica nominale:                                                                 | 1,00 kW                            |                   |                                          |                     |                     |
| Funzionamento macchina:                                                                   | Aria-aria<br>A pieno carico        | •<br>•            |                                          |                     |                     |
| EER1 coefficiente di prestazione al 100                                                   | )%:                                | 1,000             | EER2 coefficiente di prestazione al 75%: | 1,000               |                     |
| EET o coencience à prestazione al 307                                                     | o                                  | 1,000             | EET 4 Coencience al prestazione al 20%.  |                     |                     |
|                                                                                           |                                    |                   |                                          |                     |                     |
|                                                                                           |                                    |                   |                                          |                     |                     |
|                                                                                           |                                    |                   | <u>l</u> r                               | ndietro <u>A</u> va | nti <u>A</u> nnulla |

Nell'ultima pagina Associazione Zone-Impianto vanno indicate le zone che sono servite dall'impianto. In questa fase è anche possibile creare nuove zone termiche che non sono state precedentemente inserite nella pratica.

| rruzione                                                                                                   | ▼                                      |
|----------------------------------------------------------------------------------------------------|----------------------------------------|
| Wizard creazione impianto                                                                                  | ×                                      |
| Asso signification and all'impianto                                                                        | ×                                      |
| Elenco zone collegate all'impianto                                                                         |                                        |
| Elenco zone termiche da associare                                                                          | a 🚱 Nuova zona                         |
| <ul> <li>✓ ▲ Piano terra sub. 2</li> <li>✓ ▲ Piano primo sub. 3</li> <li>✓ ▲ Piano primo sub. 4</li> </ul> | Classificazione ?<br>(D.P.R. 412/1993) |
|                                                                                                    |                                        |
|                                                                                                    |                                        |
|                                                                                                    | OK Annulla                             |
|                                                                                                    |                                        |
|                                                                                                    | Indietro Eine Annulla                  |

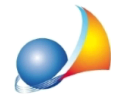

Assistenza Tecnica Geo Network Telefono 0187.629.894 - Fax 0187.627.172 e-mail: assistenza@geonetwork.it

NOTA BENE: Alcuni dati dovranno essere ancora completati dall'utente. I dati mancanti vengono indicati dopo aver premuto su OK tramite un messaggio di informazione.

| Informaz | ione X                                                                                                    |
|----------|----------------------------------------------------------------------------------------------------|
| 1        | Operazione completata. Attenzione alcuni dati devono essere ancora completati dall'utente, in particolare:<br>- Ventilazione Meccanica: completare i dati presenti nella sezione "VENTILAZIONE MECCANICA" nel nodo impianto<br>- Generatori inseriti con tipologia PERSONALIZZATO: è necessario completare i dati del generatore che si trovano nel relativo nodo generatore. |
|          | ОК                                                                                                    |